# 制作大量投寄清单

步骤一

在大量投寄服务功能选单下按制作投寄清单进入。(图 1)

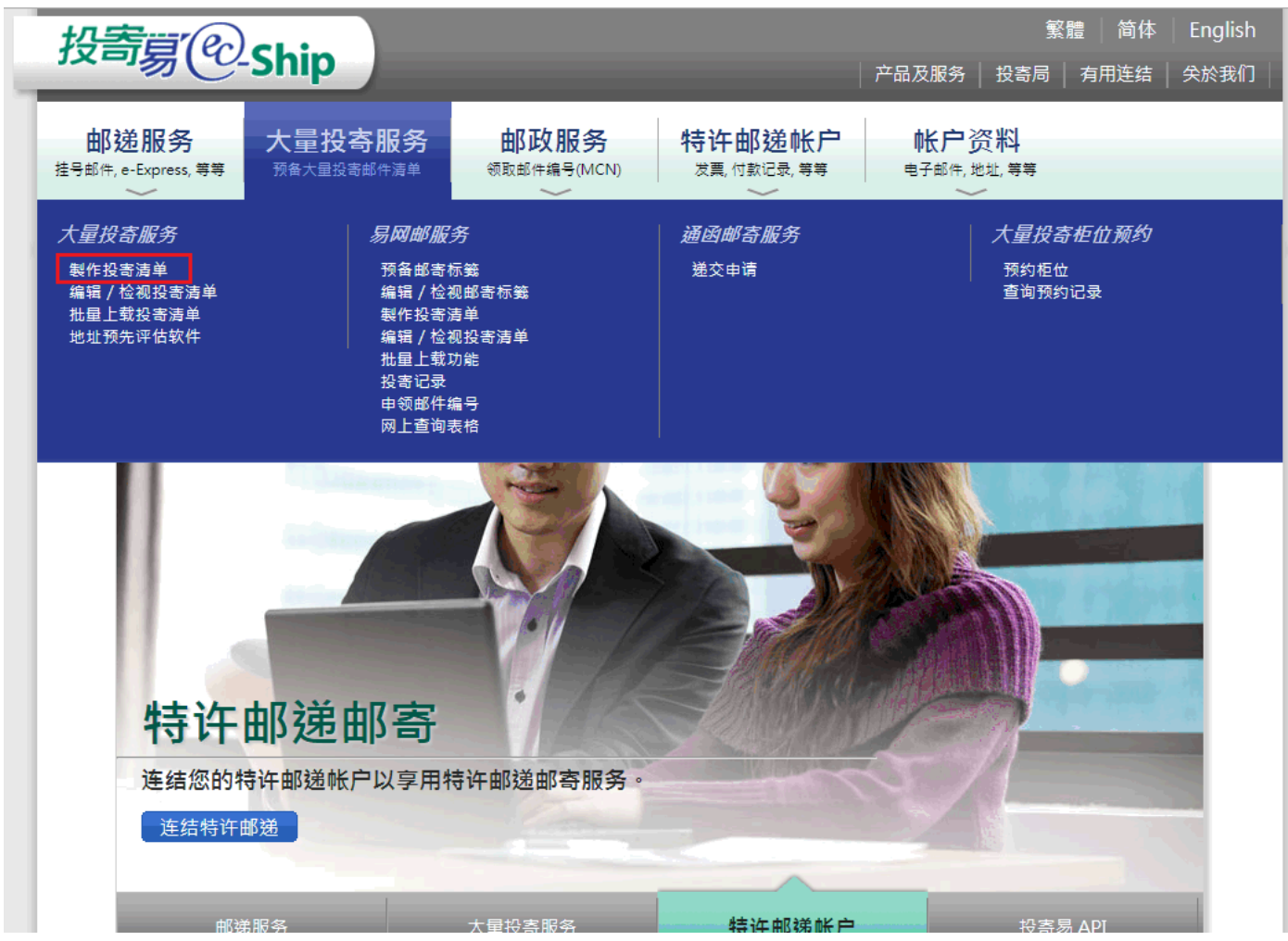

### 步骤二 服务与邮件详情

输入投寄清单的基本资料。(图 2)

- 1. 服务类别(大量投寄空邮邮件,大量投寄本地邮件,等等),投寄类别及香港邮政帐户。
- 2. 预计投寄邮局及日期。 (两者皆可选填)
- 3. 邮件详情(件数,每件重量,服务级别,国家,等等)。
- 4. 邮件种类。

| <b>寄</b> 易(                         | €-Shi                  | р                      |                                            |                    |             | 繁<br>  产品及服务   投寄局      | 體 简体 Englie                    |
|-------------------------------------|------------------------|------------------------|--------------------------------------------|--------------------|-------------|-------------------------|--------------------------------|
| 邮递服务<br><sup>邮件, e-Express, s</sup> |                        |                        | 邮政服务<br>整合物流服务,领取<br>(MCN)                 | <mark>秀 特</mark> 道 |             | 综合按金帐户<br>邮票,调校邮资盖印机,等等 | 邮资盖印机<br><sup>邮费表每周纪录表,调</sup> |
| ~                                   |                        | ~                      | ~                                          | 你好ke               | n kan. 最近一次 | 成功登入时间是2018-0           | 3-08 18:13:58 [ <u>注</u> 销     |
| 预备投                                 | 寄大量                    | 邮件清单                   | 单                                          |                    |             |                         |                                |
|                                     |                        |                        |                                            |                    |             | O¢                      | 口何制作大量投寄邮件清朝                   |
|                                     | 服务及邮                   | 3件详情                   | 投寄                                         | 人及代寄人伯             | 息           | 确认服务                    |                                |
| * 必须输入                              |                        |                        |                                            |                    |             |                         |                                |
| - 请选择用                              | δ务 * ──<br>∝.          |                        |                                            |                    |             |                         |                                |
| 八里投可派:                              | <i>7</i> ):            | 大量投寄本地                 | 邮件 (2,000件或                                | 以上)                | ▼           | Z                       |                                |
| 仅可关力:                               |                        | 特许邮递邮件<br>预付邮资<br>邮资盖印 | :                                          |                    | •<br>•      |                         |                                |
| 特许邮递/戶                              | i口编号:                  | PM-60022-0             |                                            |                    |             |                         |                                |
|                                     |                        | PM-60066-0             |                                            |                    | -           |                         |                                |
| 付款方式:                               |                        | 现金/易办事/打               | 觉权支票/本票                                    |                    |             |                         |                                |
| 一投寄邮月                               | 司及日期 —                 |                        |                                            |                    |             |                         |                                |
| 预计损离邮                               | B*·                    | 选择                     | ₩8 ▼                                       |                    |             |                         |                                |
| 预计投寄用;                              | "回""。<br>钳目 <b>*</b> • |                        | (p)(g)                                     | •                  |             |                         |                                |
|                                     |                        |                        |                                            |                    |             |                         |                                |
| 邮件详情                                | 青 *                    |                        |                                            |                    |             |                         |                                |
| 序。                                  |                        |                        |                                            | 每件重量               | 每件收费        | 款额 医安静                  |                                |
| 号 町日                                |                        | 1 <u>+1+24</u> 31818   | 210VE* I+\$%*                              | (克)*               | (港市)        | (港市)   <sup>则合多</sup>   | ·ち細ち                           |
| 2                                   |                        |                        | ·                                          |                    | )           |                         |                                |
| 3                                   | • •                    | •                      | <b>_</b>                                   |                    | ]           |                         | X                              |
| 4                                   |                        |                        | ▼                                          |                    | ]           |                         | X                              |
| 5                                   | •                      | •                      | •                                          |                    | ]           |                         | ×                              |
| 6                                   |                        | •                      | • •                                        |                    |             |                         | ×                              |
| 7                                   | •                      | •                      | •                                          |                    | ]           |                         | ×                              |
| 8                                   | •                      | •                      | •                                          |                    |             |                         | ×                              |
| 9                                   | •                      | •                      | •                                          |                    |             |                         | ×                              |
| 10                                  | •                      | •                      | •                                          |                    |             |                         | ×                              |
|                                     |                        |                        |                                            | ž                  | (计(港币)      | 0. 00                   |                                |
| 备注                                  |                        |                        |                                            |                    |             |                         |                                |
| 信件样式                                | 派ì                     | 玉标准<br>- 大景英語42        | 邮件类型<br>W2 _/22合+0+#+***                   | 主委法                |             |                         |                                |
| F - 小型店<br>G - 大型信<br>E - 邮包        | 件 BE                   | - 大量经济级                | MM 一不符合机械排                                 | 东信系统               |             |                         |                                |
| > 新增                                |                        |                        |                                            |                    |             |                         |                                |
|                                     |                        |                        |                                            |                    |             |                         |                                |
| 一 邮件种多                              | 戶 *                    |                        |                                            |                    |             |                         |                                |
| ◎ 票据/                               | '报表<br>/直邮             |                        | <ul><li>○ 杂志/年度排</li><li>○ 函件及其他</li></ul> | 時                  | ◎ 商,        | 品订购                     |                                |
| ◎ 促销/                               |                        |                        |                                            |                    |             |                         |                                |
| ○ 促销/                               | 7                      |                        |                                            |                    |             | 14 一供方                  | 、 继续                           |
| <ul> <li>促销/</li> <li>重设</li> </ul> |                        |                        |                                            |                    |             | □ 储存                    | `≅ 继续                          |

## 步骤三 寄件人及代理人资料

输入联络人及代理人资料。(图 3)
1. 联络人名称,地址及联络电话。
2. 代理人名称,地址及联络电话。(可选填)
或使用通讯录。(图 4)
1. 在页面中按下使用通讯录按钮。(图 3)
2. 在通讯录中按下使用按钮。(图 4)

| 投寄夏一                                                           | Ship                                                                                                    |                                              |                                         | 繁閒<br>产品及服务   投寄局                         | 豊 简体 English<br>有用连结 关於我们              |
|----------------------------------------------------------------|----------------------------------------------------------------------------------------------------|----------------------------------------------|-----------------------------------------|-------------------------------------------|----------------------------------------|
| <mark>邮递服务</mark><br><sup>掛号邮件, e-Express, <sup>等等</sup></sup> | 大量投寄服务<br><sup>预备大量投寄邮件演单</sup>                                                                                                    | 邮政服务<br><sup>整合物流服务,</sup> 领取邮件编号<br>(MCN)   | <b>特许邮递帐户</b><br><sup>发票,付款纪录, 等等</sup> | <b>综合按金帐户</b><br><sup>邮票、调校邮资盖印机、等等</sup> | 邮资盖印机<br><sup>邮费表每周纪录表,调校纪<br/>录</sup> |
|                                                                | 七星山小生主                                                                                                    | ۲.<br>ط                                      | 你好ken kan. 最近一次)                        | 成功登入时间是2018-03                            | -08 18:13:58 [ <u>注销</u> ]             |
| <u></u>                                                        | 人里即什須里                                                                                                    | ₽<br>                                        |                                         |                                           |                                        |
| 服                                                              | 务及邮件详情                                                                                                    | 投寄人及代                                        | 寄人信息                                    | 确认服务                                      |                                        |
| 大量投寄服务:<br>投寄类别:<br>特许邮递编号:<br>投寄人姓名:                          | 大量<br>特详<br>PM<br>ABC                                                                                                    | 挂投寄本地邮件(2,000件頁<br>=邮递<br>60000-0<br>Company | (1)字 1 次射                               |                                           |                                        |
| 联络人:                                                           | *<br>Tai Man2 Chan2                                                                                                    |                                              | 一 代奇人資料 一                               |                                           |                                        |
|                                                                | ────────────────────────────────────                                                                                                    |                                              |                                         | ◎ 使用通讯簿                                   |                                        |
| 地址:                                                            | Room A                                                                                                    |                                              | 地址:                                     |                                           |                                        |
|                                                                | KOWLOON                                                                                                    |                                              |                                         |                                           |                                        |
|                                                                |                                                                                                    |                                              |                                         |                                           |                                        |
| 联络电话:                                                          | 投寄人及代寄人信息       确认服务         大量投寄本地邮件 (2,000件或以上)       特许邮递         月1-6000-0       ABC Conpany         ABC Conpany       代寄人资料         「Tai Man2 Chan2       (代寄人资料         使用通讯簿       (地用通讯簿)         Room A       (回口口口口口口口口口口口口口口口口口口口口口口口口口口口口口口口口口口口口 |                                              |                                         |                                           |                                        |
| 国家/地区:                                                         | 查港特别行政区<br>储存至通讯簿                                                                                                    | Į.                                           |                                         | 储存至通讯                                     | 八簿                                     |
|                                                                |                                                                                                    |                                              |                                         |                                           |                                        |
| 汕 上一页                                                          | 12 取消                                                                                                    |                                              |                                         | `≌ 储存                                     | 3 继续                                   |
|                                                                | · & ᆂ는고 /피아니 · 야 ሥ & ᆂ                                                                                                    |                                              |                                         |                                           |                                        |
|                                                                | 朱秋又细则   贈偿除家                                                                                                    | K   光页戸明   松隠以策<br>版权所有 ◎ 2                  | <b>戸明   常见问题   联络</b><br>D15 香港邮政       | 我们   系统并级时间表                              |                                        |
| 2                                                              |                                                                                                    |                                              |                                         |                                           |                                        |

### 使用通讯簿

I

搜寻联络人或公司

#### 搜寻结果: 3 项目

|   | 联络人 / 公司        |                       | 地址    |                 |       |
|---|-----------------|-----------------------|-------|-----------------|-------|
| C | chan Ming       | Room C These Building |       |                 | 使用    |
| C | chan Tai        | Room B That Building  |       |                 | 使用    |
| C | Chan man        | Room A This Building  |       |                 | 使用    |
| E | 显示结果 1 - 3 of 3 |                       | < 上一页 | 1/1             | 下一页 > |
|   |                 |                       |       |                 |       |
|   |                 |                       |       |                 |       |
|   |                 |                       |       |                 |       |
|   |                 |                       |       | 14 <del>-</del> | 关闭    |

### 步骤四 确认服务

在确认服务页面中,请检查所填写的资料及确认无误。(图 5)

- 1. 检查所有已填写的资料。
- 2. 如要编辑资料,使用者可按下要编辑的资料旁的编辑按钮。
- 3. 按下确定按钮以确认这个投寄清单。

| 公司第100                                           | Shin                            |                                  |                                   |                             | 繁體 简体 Englis                                                |
|--------------------------------------------------|---------------------------------|----------------------------------|-----------------------------------|-----------------------------|-------------------------------------------------------------|
|                                                  | Sinb                            | _                                | _                                 | → 戸品及服务 → 投寄周               | 局   有用连结   关於我(                                             |
| 邮递服务<br><sup>号邮件,</sup> e-Express, <sup>等等</sup> | 大量投寄服务<br><sup>预备大量投寄邮件演单</sup> | 邮政服务<br><sup>整合物流服务,领取邮件编号</sup> | 特许邮递帐/<br><sup>发票, 付款纪录, 等♥</sup> | 户 综合按金帐户<br><sup> </sup>    | ■ 邮资盖印机<br><sup>博</sup> <sup>邮</sup> <sup>夏表每周纪录表, 调和</sup> |
|                                                  |                                 |                                  | 你好ken kan. 最近                     | 一次成功登入时间是2018               | -03-08 18:13:58 [ <u>注销</u>                                 |
| 预备投寄力                                            | 大量邮件清单                          | 单                                |                                   |                             |                                                             |
|                                                  |                                 |                                  |                                   |                             |                                                             |
| 服                                                | 务及邮件详情                          | 投寄人及代                            | 寄人信息                              | 确认服务                        | 5                                                           |
| - 服冬山突                                           |                                 | /                                | -                                 |                             |                                                             |
| 大量投寄服务:                                          | 大量投寄本地                          | 邮件 (2,000件或 预计报                  | <b>没寄日期</b>                       | 09/03/2018(星期               | □ 编辑<br>(五)                                                 |
| 投寄类别:                                            | 以上)<br>特许邮递                     | 预计将                              | 多部局                               | 九龙中央邮政局                     |                                                             |
| 特许邮递编号:                                          | FM-60000-0                      | 邮件和                              | 中类:                               | 票据/报表                       |                                                             |
| 投寄人姓名:                                           | ABC Company                     |                                  |                                   |                             |                                                             |
|                                                  |                                 |                                  |                                   |                             |                                                             |
|                                                  |                                 |                                  | 毎件手器 - 毎件ル                        |                             | " 细                                                         |
| 序号 邮件类型                                          | <u>信件样式</u> 》                   |                                  |                                   | ↓ (満市)<br>□ 000 00          | 顾客参考编号                                                      |
| I IM                                             | r                               | 80 2,000                         |                                   | (市) 4,000.00                |                                                             |
| 备注                                               |                                 |                                  |                                   |                             |                                                             |
| 信件样式<br>P - 小刑信件                                 | 派递标准                            | 邮件类型<br>MC _符合机械技信系统             |                                   |                             |                                                             |
| G - 大型信件                                         | BE - 大量经济级                      | MM -不符合机械拣信系统                    |                                   |                             |                                                             |
| E - 邮包                                           |                                 |                                  |                                   |                             |                                                             |
|                                                  |                                 |                                  |                                   |                             |                                                             |
| — 联络人数据<br>联络人数据                                 |                                 |                                  | 伊安士次料                             |                             | ≥ 编辑                                                        |
| <u>4038八数18</u><br>联络人                           | Tai Man2 Cha                    | n2                               | 代寄人姓名                             | Chan Ming                   |                                                             |
| 地址                                               | Room A                          |                                  | 地址                                | Room C                      |                                                             |
|                                                  | CHEUNG SHA W.<br>KOWLOON        | AN                               |                                   | These Building              |                                                             |
| 联络电话                                             | 23456789                        |                                  | 联络电话                              | 55443322                    |                                                             |
| 国家/地区:                                           | 香港特别行政                          | X                                |                                   |                             |                                                             |
|                                                  | 121 121 121                     |                                  |                                   |                             | 1 确定                                                        |
|                                                  |                                 |                                  |                                   |                             | in 201                                                      |
|                                                  | │ 条款及细则 │ 赔偿条款                  | ☆│ 免责声明│ 私隐政策                    | 声明   常见问题                         | ──<br>联络我们 │ <u>系统升级时</u> 间 | 表                                                           |
|                                                  |                                 | 版权所有 ◎ 2                         | 015 香港邮政                          |                             |                                                             |

# 完成页面

制作投寄清单完成。

- 1. 系统会产生一个独特的网上参考编号。(图 6)
- 2. 按下列印按钮,预覧清单。(图 6)
- 3. 按下列印按钮,列印清单。(图 7)

| 投寄募(企                                  | Ship                            |                                           |                                      | →品及服务 │ 投客局                          | 繁體 简体 English                |
|----------------------------------------|---------------------------------|-------------------------------------------|--------------------------------------|--------------------------------------|------------------------------|
| 邮递服务<br><sup>掛号邮件, e-Express, 等等</sup> | 大量投寄服务<br><sup>预备大量投寄邮件演单</sup> | 邮政服务<br><sup>整合物流服务,领取邮件编号</sup><br>(MCN) | 特许邮递帐户<br><sup>发票,付款纪录,等等</sup><br>∽ | 综合按金帐户<br><sup>邮票, 调权邮资盖印机, 等等</sup> |                              |
| 预备投寄                                   | 大量邮件清单                          | 单                                         | 你好ken kan. 最近一次                      | 成功登入时间是2018-0                        | 03-08 18:13:58 [ <u>注销</u> ] |
| 完成预备大量<br>成功编制大量邮件                     | 量邮件投寄清单<br>:投寄清单                |                                           |                                      |                                      |                              |
| 网上参考编号:                                | PM-60000-0                      | -180309002                                |                                      |                                      |                              |
| 打印 投寄清单. \<br>注意事项:                    |                                 |                                           |                                      |                                      |                              |
| • 在同一工作月<br>寄清单,若未有                    | 天内投寄不符合机械执<br>有事先提交投寄清单,        | 际信系统的邮件数量超<br>邮件会顺延于投寄后                   | 过50,000件,投寄人约<br>下一个工作天才开始9          | 硕最迟在投寄日前一<br>处理。                     | 个工作天提交投                      |
|                                        |                                 | <u>لا</u>                                 | 预备其他邮寄服务清单                           | 》 返回大                                | 量投寄服务                        |
|                                        | │ 条款及细则 │ 赔偿条款                  | <b>饮   免责声明   私隐政策</b><br>版权所有 © 2        | <b>声明   常见问题   联络</b><br>015 香港邮政    | 讓们│ 系统升级时间表                          |                              |

| 時夏(2)        | Ship                        |                                |                                     |                                                      |                                  |                             | 产品及服务                                      | 繁體<br>  投寄局   有月   | 简体  <br>用连结   : | Englis<br>关於我(                |
|--------------|-----------------------------|--------------------------------|-------------------------------------|------------------------------------------------------|----------------------------------|-----------------------------|--------------------------------------------|--------------------|-----------------|-------------------------------|
| 邮递服务         | 大量投寄                        | 服务                             | 部                                   | 政服务<br><sup>服务,领取#</sup>                             | ,<br>「<br><sup>「你</sup> 你你       | 午邮递帐户                       | 综合按                                        | 金帐户                | <b>邮资盖</b>      | <b>印机</b><br><sup>显表 调相</sup> |
| _            |                             |                                |                                     |                                                      |                                  |                             |                                            |                    | _               |                               |
| show_pdf.jsp |                             |                                |                                     |                                                      | 1/1                              |                             |                                            | Ċ                  | ± •             |                               |
| 網上參考         | 編號 Interne                  | Hon:                           | 香河<br><b>gkong</b><br>æ No.: Pl     | 售郵政∶<br>  <b>Post</b><br>M-60000-0                   | 大量投寄垂<br>Bulk Pos<br>)-180309002 | 『件清單<br>ting Stater         | nent                                       |                    | ī               |                               |
| 投寄服務         | Posting                     | g Service:                     | 大<br>或<br>2,                        | 大量投寄本地郵件 (2,000件 「WWWWWWWWWWWWWWWWWWWWWWWWWWWWWWWWWW |                                  |                             |                                            |                    |                 |                               |
|              |                             |                                |                                     |                                                      |                                  |                             |                                            |                    |                 |                               |
| 投寄方法         | Posting                     | Posting Method:                |                                     | 特許郵遞郵件 Permit Mail                                   |                                  | 可以帳戶                        | 可以帳戶或現金支付                                  |                    |                 |                               |
| 特許郵遞         | 號碼 Permit                   | No.:                           | PI                                  | M-60000-0                                            | )                                |                             | Pay by Ac                                  | count or Cash      |                 |                               |
| 投寄人姓         | 名 Sender                    | r Name:                        | Al                                  | BC Compa                                             | iny                              |                             |                                            |                    |                 |                               |
| 聯絡人姓         | 名 Contac                    | t Person:                      | Ta                                  | ai Man2 Cl                                           | han2                             |                             | 聯絡電話 Tel.:                                 | 23456789           |                 |                               |
| 代寄人姓         | 名 Agent                     | Name:                          | C                                   | han Ming                                             |                                  |                             | 聯絡電話 Tel.:                                 | 55443322           |                 |                               |
| 序號<br>No.    | 顧客參考編號<br>Customer Ref. No. | 郵件類型<br>Mail Type <sup>*</sup> | 信件樣式<br>Mail<br>Format <sup>^</sup> | 派遞標準<br>Delivery<br>Standard <sup>^</sup>            | 件數<br>No. of Items               | 每件重量 (克)<br>Unit Weight (g) | 每件收費<br>Unit Rate (HKD)                    | 款額<br>Amount (HKD) |                 |                               |
| 1            |                             | NM                             | Р                                   | BO                                                   | 2,000                            | 1                           | 2.00                                       | 4,000.00           |                 |                               |
|              |                             | 總                              | 件數 Total                            | No. of Item                                          | 2,000                            | Grand Total(Ro              | 總金額(計算至毫位)<br>unded to ten cents)<br>(HKD) | 4,000.00           |                 |                               |